# 8. 口座振替·代金回収

### 口座振替

口座振替の請求業務を行います。請求対象は当行本支店に口座をお持ちのお客さまのみです。

### 代金回収

ロ座振替の請求業務を行います。他行に口座をお持ちのお客さまにも請求を行うことができます。 ご契約いただいた指定日に1回のみ送信することが可能です。

<請求データの作成・承認>

■作成権限を持たないユーザは、請求データの作成を行うことはできません。 依頼データを作成したユーザ(「依頼者」といいます)と別に、依頼データの承認権限者(「承認者」といいます)を設定する ことができます。

「3.管理画面(各種設定・変更)-2.利用者(ユーザ)設定 管理-1.利用者情報の管理」をご参照ください。

<引落指定日>

■口座振替は、15営業日先、 代金回収は、25営業日先までご指定いただけます。

<請求先登録>

■各 50,000 件までご登録いただけます。

<承認期限>

|      | 承認期限    |                                       |  |
|------|---------|---------------------------------------|--|
| 口座振替 | _       | 引落指定日の2営業日前12:00まで<br>(結果照会は、2営業日後から) |  |
| 代金回収 | 他行含む    | 引落指定日の9営業日前17:00まで<br>(結果照会は、5営業日後から) |  |
|      | 当行本支店のみ | 引落指定日の3営業日前17:00まで<br>(結果照会は、2営業日後から) |  |

<請求データ ブラウザ受付・ファイル受付>

|      | ブラウザ受付   | ファイル受付    |
|------|----------|-----------|
| 口座振替 | O        | O         |
| 代金回収 | (5,000件) | (50,000件) |

※()内は1取引あたり作成できる件数

<照会可能期間>

■最終操作日+70日間可能です。

<sup>■</sup>承認権限を持つユーザが請求データを作成する場合は、承認者として自分自身を選択し、請求データの作成完了後、ロ グアウトせずに請求データの承認を行うことができます。

1. 請求データの新規作成

#### 手順1 業務を選択 口經療慧,代金屬取 業務選択 ①「口座振替・代金回収」メニューをクリックしてくださ い。 ②業務選択画面が表示されますので、 下記のボタンをクリックしてください。 ⇒口座振替の場合、 「口座振替」 ⇒代金回収の場合、 「代金回収」 手順2 作業内容を選択 (画面は口座振替の場合) ①作業内容選択画面が表示されますので、 口座機員 作業内容選択 「請求データの新規作成」ボタンをクリックしてくださ い。 おははなやエモートロートはオジーやきは丁、おおします 過去の論家データからの作成 ANALY. CONSIGNATION 日 ヒント 取引の開始 (ファイル受付) 事前に「**請求先の管理」**ボタンから請求先 MRTHALCIERM リストの作成を行うことで、よりスムーズ 作気法中やエラーとなった講家ファイルオ再送 和助します に作業することができます。 服装结束原金 > 株市ダージの御登城里を相当します。 また、振築地界のファイル取得もできます。 EMANHIO ※「作成中請求データの修正・削除」ボタンをクリックすると、作成 面封手数科展会 途中やエラーとなった請求データを修正、削除します。 SHITSHED. 講手した口服登録にかかる手数料の得線を開かします。 ※「過去の請求データからの作成」ボタンをクリックすると、過去の 取引は沢の居住 取引を再利用して、請求データを作成します。 (12.過去の取引データからの作成参照) 日本市政にはは日本日、政治課堂の中日を行います ※「外部ファイルによる新規作成」ボタンをクリックすると、会計ソフ ト等で作成した請求ファイルから、請求データを作成します。 請求データの引展し+承認取測 (13.外部ファイルによる新規作成参照) ご自身が伝統した取引の引渡しを行います。 なが、引用しを行った取引は、彼正して再変承認を依頼できます。 利用時生データの引戻し ※「作成中外部ファイルの再送・削除」ボタンをクリックすると、作 ご目前が発起した取引に取り消しを行います。 なお、余回取り消しを行った取引は"産原し"回いとなり、修正して再発来認を依頼 成途中やエラーとなった請求ファイルを再送、削除します。 ※「振替結果照会」ボタンをクリックすると、請求データの振替結果 請求先の管理 を照会します。また、振替結果のファイル取得もできます。 請求氏の物理監督や、 御師請求氏の変更、 論語を行います。 ※「振替手数料照会」ボタンをクリックすると、振替手数料の明細を は水洗のグループを増ノファイル登録 > 構作用グループの地域を見やを目的手大グループの変更、毎回を行います。 また、管理様子支が発展をファイルに出力します。 照会します。 <照会可能期間> 口座振替 引落指定日の2営業日後から209日間 他行含む 引落指定日の5営業日後から209日間 代金回収

- ※「請求データの取引状況照会」ボタンをクリックすると、取引の詳細情報、取引履歴を照会できます。 (14.取引情報の照会-1.取引状況照会 参照)
- ※「請求データの日別・月別状況照会」ボタンをクリックすると、日または月単位の取引の合計件数、合計金額を照会できます。 (14.取引情報の照会一 2.受付状況照会 参照)

当行本支店のみ 引落指定日の2営業日後から209日間

- ※「承認待ちデータの引戻し」ボタンをクリックすると、ご自身が依頼した取引の引戻しを行います。
- なお、引戻しを行った取引は、修正して再度承認を依頼できます。(**16.承認待ちデータの引戻し**参照)
- ※「承認済みデータの承認取消」ボタンをクリックすると、ご自身が承認した取引の取消を行います。
- なお、承認取消を行った取引は"差戻し"扱いとなり、修正して再度承認を依頼できます。(17.承認済みデータの承認取消参照) ※「請求先の管理」ボタンをクリックすると、請求先の新規登録、変更、削除ができます。(手順 5-2 参照)
- ※「請求先グループ管理/ファイル登録」ボタンをクリックすると、請求先グループの新規登録、変更、削除ができます。また、登録されている請求先情報をファイルに出力できます。

# 手順3 入金先情報を入力

### (画面は口座振替の場合)

| 1311046                |                            |
|------------------------|----------------------------|
|                        | Dates                      |
|                        | 2020/10/06                 |
|                        | 10月6日相應分 法用证则性规则 3mm(1)    |
| <b>小田市宅日   2 営業日利の</b> | 3.3.2.100第でに身頭胞炎を発了してください。 |
| 統者信報                   |                            |
|                        | 1234567301 胎院童,4节3         |
|                        | 1912-674, 9201             |
| 金口座                    |                            |
| ARTIR                  | #33888 (502) @# 999999     |
|                        |                            |
|                        |                            |
|                        |                            |
|                        |                            |

# ①入金先情報入力画面が表示されますので、 下記(表参照)を入力してください。

#### ○は必須項目

|          | 項目     | 内容                                                                                                    |
|----------|--------|----------------------------------------------------------------------------------------------------|
| 取引<br>情報 | ○引落指定日 | <ul> <li>□座振替の場合、</li> <li>•YYYYMMDD形式</li> <li>例:2021年7月5日 → 20210705</li> <li>「カレンダー」ボタンをクリックすると、カレンダーから引落指定日を設定することができます。</li> <li>代金回収の場合、</li> <li>・引落指定日を選択</li> </ul> |
|          | 取引名    | ・全角10文字以内[半角可]<br>未入力の場合、「〇月〇日取引」が設<br>定されます。<br>(〇月〇日は請求データ作成日)                                                                                                    |
|          | 委託者コード | ・選択 ※複数登録されている場合のみ                                                                                                    |

·②「次へ」ボタンをクリックしてください。

### 手順4 請求先口座指定方法を選択

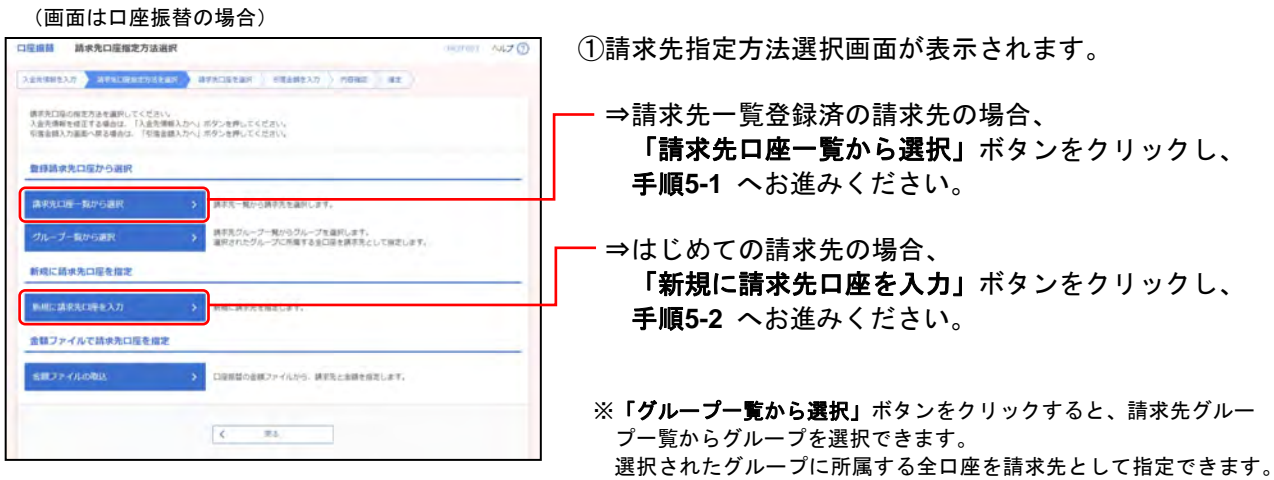

選択されたグルーフに所属する全口座を請求先として指定できます ※「金額ファイルの取込」ボタンをクリックすると、金額ファイルか ら、請求先と金額を指定できます。

### 手順5-1 請求先口座を選択(登録請求先口座選択)

(画面は口座振替の場合)

|                                                                                                    |                                                                                                    |                                                                                                    |                                                                                                    | -                                                                                                    |
|----------------------------------------------------------------------------------------------------|----------------------------------------------------------------------------------------------------|----------------------------------------------------------------------------------------------------|----------------------------------------------------------------------------------------------------|----------------------------------------------------------------------------------------------------|
| 取り込み条件を入力の上                                                                                                    | 「彼り込み」ボタンを押してください。                                                                                                    | _                                                                                                    |                                                                                                    |                                                                                                    |
| 条件を確定入力した場合 う                                                                                                    | 「べての最終を描たす時末先を一覧であ                                                                                                    | 同じ進す。                                                                                                    |                                                                                                    |                                                                                                    |
|                                                                                                    |                                                                                                    |                                                                                                    |                                                                                                    |                                                                                                    |
|                                                                                                    |                                                                                                    |                                                                                                    |                                                                                                    |                                                                                                    |
|                                                                                                    | 84.*                                                                                                    | 金橋田学/85                                                                                                    | -0                                                                                                    |                                                                                                    |
|                                                                                                    |                                                                                                    |                                                                                                    |                                                                                                    | **                                                                                                    |
|                                                                                                    |                                                                                                    |                                                                                                    |                                                                                                    | 金龟的汉字和内(中南河)                                                                                                    |
| -                                                                                                    |                                                                                                    |                                                                                                    | Address and                                                                                                    |                                                                                                    |
|                                                                                                    | 01月初日第29 平                                                                                                    |                                                                                                    |                                                                                                    |                                                                                                    |
|                                                                                                    |                                                                                                    |                                                                                                    |                                                                                                    |                                                                                                    |
|                                                                                                    | 101208 *                                                                                                    |                                                                                                    |                                                                                                    |                                                                                                    |
| 1005                                                                                                    | F/828 +                                                                                                    | Q. 取り込み                                                                                                    | 5                                                                                                    | _                                                                                                    |
| 100-25<br>1008507-012-522-001                                                                                                    |                                                                                                    | Q、取り込み<br>に「相違明明中"を選択                                                                                                    |                                                                                                    |                                                                                                    |
| 10002<br>11日日間できなくなる法律で<br>11日間できなくなった法律で                                                                                                    | HIRSH +                                                                                                    | Q、取り込み<br>で「枢道朝鮮中"を連択して<br>「陸勝なし"を連択して                                                                                                    | UTCERN                                                                                                    |                                                                                                    |
| 1999年2<br>日時新秋間できなくなる病<br>目前町できなくなった病有<br>登録請求先一覧                                                                                                    | RARIA -                                                                                                    | 9、取り込み<br>に「総通知時中"を通知<br>「登録なし"を選択して                                                                                                    |                                                                                                    |                                                                                                    |
| 1005<br>100年1月<br>100年1月<br>101年1月<br>101年1月<br>101年1月<br>101年1月<br>101年1月<br>101年1月<br>101年1月<br>101年1月<br>101年1月<br>101年1月<br>101年1月<br>101年1月<br>101年1月<br>101年1月<br>101年1月<br>101年1月<br>101年1月<br>101年1月 | RATE -                                                                                                    | Q、取り込み<br>に一般活動的中でを選択して<br>「登録なし」を選択して<br>キ 立〜2月を表かり」<br>2                                                                                                    | UTKERN<br>KERN                                                                                                    | 3 (04-08)                                                                                                    |
| 1998日前できなくなる時間<br>19月前できなくなった時間<br>登録請求先一覧<br>く 10ペーン利 、 く                                                                                                    | RITTE ·                                                                                                    | Q 取り込み<br>で「昭和和中で注意限<br>で「昭和和中で注意限して<br>自由ーンのを意知の」<br>」<br>                                                                                                    |                                                                                                    | <ul> <li>3 10-5-10(1)</li> <li>30+10(1)</li> <li>30+10(1)</li> <li>30+10(1)</li> <li>30+10(1)</li> </ul>                                            |
|                                                                                                    | КЛЯТИЕ                                                                                                    | Q 取り込み<br>にて知道的中でを選択<br>で登録なしてを選択して<br>の 10~20を変形的<br>注<br>二<br>二<br>二<br>二<br>二<br>二<br>二<br>二<br>二<br>二<br>二<br>二<br>二<br>二<br>二<br>二<br>一<br>二<br>二<br>二<br>二<br>二<br>二<br>二<br>二<br>二<br>二<br>二<br>二<br>二<br>二<br>二<br>二<br>二<br>二<br>二<br>二                                                                                                    | 0<br>0<br>0<br>0<br>0<br>0<br>0<br>0<br>0<br>0<br>0<br>0<br>0<br>0<br>0<br>0<br>0<br>0<br>0                                                                                                    | 5 105-002<br>5 106 - 0.025<br>5 106 - 0.025                                                                                                    |
| *********************************                                                                                                    | КЛЯТИ •<br>Стремоцичени, (коллени<br>вергодочени, (коллени<br>или)<br>или)<br>или | Q 取り込み<br>についた時代で、生まれ<br>についた時代で、生まれして<br>また。<br>また。<br>日本<br>(10)<br>(10)<br>(10)<br>(10)<br>(10)<br>(10)<br>(10)<br>(10)                                                                                                    | EX 5 23×4<br>42 24×4<br>23 25 ₹ 848 ₹<br>Ca 25 2<br>4876027 J                                                                                                    | 1224004446124400001 (BBB<br>1224004446124400001 (BBB<br>12240444 ABB<br>122404444 ABB<br>122404444 ABB<br>1224044444 ABB<br>122404444412440001 (BBB |
|                                                                                                    | ドリコンビー     ・     ・     ・     ・     ・     ・     ・     ・     ・     ・     ・     ・     ・     ・     ・     ・     ・     ・     ・     ・     ・     ・     ・     ・     ・     ・     ・     ・     ・     ・     ・     ・     ・     ・     ・     ・     ・     ・     ・     ・     ・     ・     ・     ・     ・     ・     ・     ・     ・      ・      ・      ・      ・      ・      ・      ・      ・      ・      ・      ・      ・      ・      ・      ・      ・      ・      ・      ・      ・      ・      ・      ・      ・      ・      ・      ・      ・      ・      ・      ・      ・      ・      ・      ・      ・      ・      ・      ・      ・      ・      ・      ・      ・      ・      ・      ・      ・      ・      ・      ・      ・      ・      ・      ・      ・      ・      ・       ・      ・      ・      ・      ・      ・      ・      ・      ・      ・      ・      ・      ・      ・      ・      ・      ・      ・      ・      ・      ・      ・      ・      ・      ・      ・      ・      ・      ・      ・      ・      ・      ・      ・      ・      ・      ・      ・      ・      ・      ・      ・      ・      ・      ・      ・      ・      ・      ・      ・      ・      ・      ・      ・      ・      ・      ・      ・      ・      ・      ・      ・      ・      ・      ・      ・      ・      ・      ・      ・      ・      ・      ・      ・      ・      ・      ・      ・       ・      ・                                                                                                    | Q 取り込み<br>に不能品料的中/水温税<br>(1)20年夏月して<br>(1)20年夏月して<br>(1)20年夏月して<br>(1)20年夏月1日<br>(1)20年<br>(1)20年<br>(1)20<br>(1)20年<br>(1)20年<br>(1)20<br>(1)20年<br>(1)20年<br>(1 | 25 ▼ 816<br>Case<br>escore<br>escore<br>esco | 10-5                                                                                                    |
|                                                                                                    | ANALE •<br>ANALES •<br>ANALES                                                                                                    | Q R7355<br>で用品の数字で登録で<br>「登録ないで登録だいで<br>」<br>」<br>」<br>」<br>」<br>一<br>一<br>一<br>一<br>一<br>一<br>一<br>一<br>の<br>一<br>一<br>の<br>一<br>の<br>一                                                                                                    | 25 ← Rie ·<br>25255<br>25255<br>25107<br>25107<br>1970002 1 /                                                                                                    | 3 10-5-000     3     10-5-000     3     3     3     3     3     3     3     3     3     3     3     3     3     3     3                             |
|                                                                                                    | RANK •<br>Control of Control of Con                                                                                                    | Q. ROUA           Createment - same           Interest - same           Interest - same           I                                                                                                    | UT ( ERV)<br>(EZV)<br>88 + 89<br>(8800) /<br>98000) /                                                                                                    | (10-52)     (10-52)     (10-52)                                                                                                    |

一①登録請求先口座選択画面が表示されますので、 登録請求先一覧から請求先を選択してください。

「請求先口座の絞り込み」

※絞り込み条件を開き、条件を入力の上、「絞り込み」ボタンを クリックすると請求先口座の絞込みが可能です。 条件を複数入力した場合、全ての条件を満たす請求先を一覧で 表示します。

「登録請求先一覧」

- ※並び順、1ページ毎の表示件数を変更することができます。並び順等を選択後、「再表示」ボタンをクリックしてください。 ※項目名「選択」にあるチェックボックスを選択すると、全口座
- を選択することができます。 ※「詳細」ボタンをクリックすると、請求先の詳細を表示することができます。
- ※「経過期間中」と表示されている請求先口座は、金融機関また は支店が将来的に廃止または異動されます。
- ※「店舗なし」と表示されている請求先口座は、金融機関または 支店が既に廃止または異動されています。

※請求先を追加する際、登録されている引落金額をコピーして使用す る場合は、「登録引落金額を使用する」を選択してください。

一②「次へ」ボタンをクリックし、
 手順6 へお進みください。

# 手順5-2 請求先口座を選択(新規請求先口座入力)

# 口座振替の場合

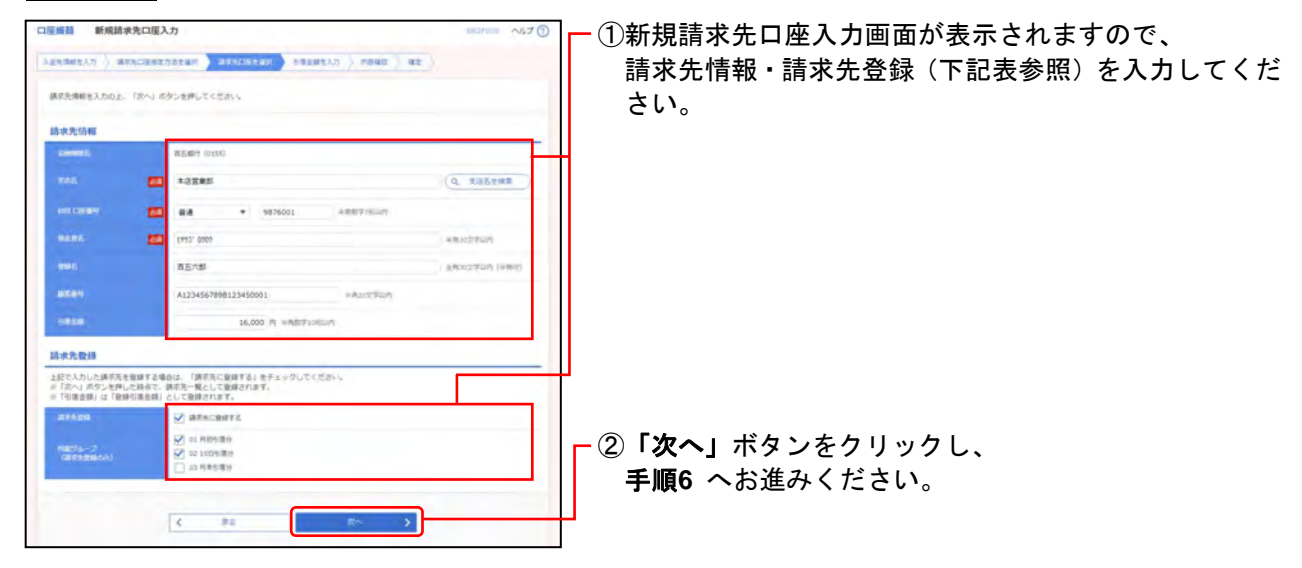

#### ○は必須項目

| IJ    | 頁目                  | 内 容                                           |  |
|-------|---------------------|-----------------------------------------------|--|
|       | ○金融機関名              | <ul> <li>・当行に固定</li> </ul>                    |  |
|       | ○支店名                | ・「支店名を検索」ボタンをクリックすると、文字ボタンで支店を検索することができます。    |  |
|       | <mark>○</mark> 科目   | ・普通/当座を選択                                     |  |
|       | ○口座番号               | ·半角数字 7 桁以内                                   |  |
|       | ○皕全老夕               | <ul> <li>・半角 30 文字以内</li> </ul>               |  |
| 請求先情報 | ♥頂並省省               | 使用可能文字については、巻末【参考資料】「1.使用可能文字・略語」をご参照ください。    |  |
|       | <b>容</b> 稳夕         | ·全角 30 文字以内[半角可]                              |  |
|       | 豆虾石                 | 未入力の場合は、「預金者名」が登録されます。                        |  |
|       | 顧客番号                | ·半角 20 文字以内                                   |  |
|       | 己苏本姑                | ·半角数字 10 桁以内                                  |  |
|       | 与洛亚祖                | 「請求先に登録する」を選択した場合、今回入力した引落金額が登録引落金額として登録されます。 |  |
|       | 請求先登録               | ・請求先を登録する場合は、「請求先に登録する」を選択                    |  |
| 請求先登録 | 所属グループ<br>(請求先登録のみ) | ・請求先を登録する場合は、所属グループをリストから選択 (複数選択可)           |  |

# 代金回収の場合

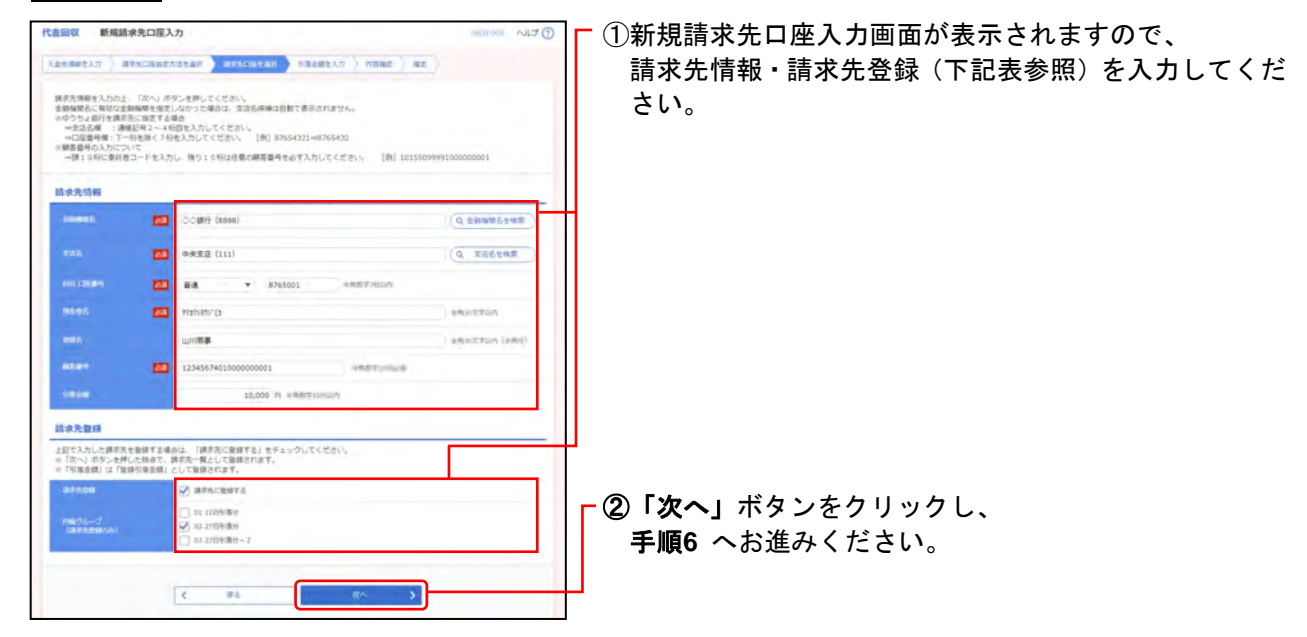

#### ○は必須項目

| I     | 頁目                                                                                           | 内 容                                                                                    |                           |  |
|-------|----------------------------------------------------------------------------------------------|----------------------------------------------------------------------------------------|---------------------------|--|
|       | ○金融機関名                                                                                       | ・「金融機関名を検索」ボタンをクリックすると、文字ボタ                                                            | ンで金融機関を検索することができます。       |  |
|       | <mark>〇</mark> 支店名                                                                           | ・「支店名を検索」ボタンをクリックすると、<br>文字ボタンで支店を検索することができます。                                         | ○ゆうちょ銀行の場合、               |  |
|       | ○科目                                                                                          | ・普通/当座を選択 下記をご参照                                                                       |                           |  |
|       | ○口座番号                                                                                        | ·半角数字 7 桁以内                                                                            |                           |  |
|       | ○預金者名                                                                                        | <ul> <li>・半角 30 文字以内</li> <li>使用可能文字については、巻末【参考資料】「1.使用</li> </ul>                     | <b>可能文字・略語」</b> をご参照ください。 |  |
| 請求先情報 | <ul> <li>報</li> <li>登録名</li> <li>・全角 30 文字以内[半角可]</li> <li>未入力の場合は、「預金者名」が登録されます。</li> </ul> |                                                                                        |                           |  |
|       | ○顧客番号                                                                                        | ・半角数字 20 桁必須<br>20 桁必須 <u>頭10桁に委託者コードを入力</u> し、残り10<br>↓<br>例:1015509999<br>1000000001 | 桁は任意の顧客番号を入力              |  |
|       | 引落金額                                                                                         | ・半角数字 10 桁以内<br>「請求先に登録する」を選択した場合、今回入力した                                               | 引落金額が登録引落金額として登録されます。     |  |
|       | 請求先登録                                                                                        | ・請求先を登録する場合は、「請求先に登録する」を選択                                                             | 5                         |  |
| 請求先登録 | 所属グループ<br>(請求先登録のみ)                                                                          | ・請求先を登録する場合は、所属グループをリストから                                                              | 選択 (複数選択可)                |  |

#### ○請求先がゆうちょ銀行の場合

| 支店名  | 通帳記号2~4桁目を入力                  | 例:通帳記 <del>号</del> | 12345                                |
|------|-------------------------------|--------------------|--------------------------------------|
| 科目   | [通常]                          |                    | 3桁を入力                                |
| 口座番号 | 2桁から8桁構成ですが、<br>常に下1桁を除く7桁を入力 | 例:口座番号             | <mark>8765432</mark> 1<br>↓<br>7桁を入力 |

### 手順6 引落金額を入力

### (画面は口座振替の場合)

| 5 第三回を入力<br>目「次へ」ボタ<br>また、引用金額<br>調手先を追加す | の上、「以べ」ホタンを持じ<br>ンを押した時後で、作成中の<br>が未入力または0円の時時は<br>名場合は、「請求先の通位」 | 地気が保存されま<br>総称されます。<br>ボタンを押してく | ar.<br>Hari                                                                                                    |                              |             |
|-------------------------------------------|------------------------------------------------------------------|---------------------------------|----------------------------------------------------------------------------------------------------|------------------------------|-------------|
| 请求先一款                                     |                                                                  |                                 |                                                                                                    |                              |             |
| ¢ 101-3M                                  | <                                                                |                                 | 1 1 1 1 1 1 1 1 1 1 1 1 1 1 1 1 1 1 1                                                                                                    |                              | 10-5-578 \$ |
|                                           |                                                                  |                                 | 2018 BSR.                                                                                                    | -                            | 10件 * (用作品) |
| 9985<br>94893                             | NOT.                                                             | 100                             | and the second second sec | NUMBER (PU<br>(VALUE) (AUGO) |             |
| 8五六郎<br>1977 1009                         | 電石銀行 (2135)<br>本語業規則 (501)                                       | 1018<br>1017/1021               | A1234567898123450001                                                                                                    |                              | 16,000      |
| N石七郎<br>約7 3407                           | 高五銀行 (0155)<br>環境現式波 (502)                                       | Bia<br>9876002                  | A1234567898123450002                                                                                                    |                              | 17.000      |
| € 10%-28                                  | <                                                                |                                 | <u>.</u>                                                                                                    |                              | > 105-58. > |
| <_105-5₩                                  | <                                                                | ₫ (1828/7)                      | 2<br>7 + 88                                                                                                    | troise                       | > 105-522)  |

#### - ①引落金額入力画面が表示されますので、 下記(表参照)を入力してください。

〇は必須項目

|           | 項目       | 内容         |
|-----------|----------|------------|
| 請求先<br>一覧 | ○引落金額(円) | ·半角数字10桁以内 |

※並び順、1ページ毎の表示件数を変更することができます。並び 順等を選択後、「再表示」ボタンをクリックしてください。
※請求先一覧から明細の「削除」ボタンをクリックすると、該当の 明細を削除することができます。
また「修正」ボタンをクリックすると 明細を修正することがで

また、「**修正」**ボタンをクリックすると、明細を修正することができます。

- ②「次へ」ボタンをクリックしてください。
  - ※「請求先の追加」ボタンをクリックすると、手順4に戻り、請求先 を追加することができます。
  - ※「**引落金額クリア」**ボタンをクリックすると、引落金額を未入力状態に更新することができます。
  - ※「一時保存」ボタンをクリックすると、作成しているデータを一時 的に保存することができます。

### 手順7 内容確認

(画面は口座振替の場合)

| 来記者を確認のと、<br>確定してそのまま来は<br>※単語者にご自身を満 | 「確定」ボタンを押してください<br>「施た」「確定して来ば<br>評した場合は、「確定してそのが | 5.<br>5~1 ボダンを押してください。<br>は承知先行うことができます。 |               |  |
|---------------------------------------|---------------------------------------------------|------------------------------------------|---------------|--|
| 取引信報                                  |                                                   |                                          |               |  |
| 880                                   | 21110010000                                       | 00921                                    |               |  |
| 1141                                  | DERM                                              |                                          |               |  |
|                                       | 2020/01/080                                       | an an an an an an an an an an an an an a |               |  |
| NHK.                                  | 1.076890                                          | 1.0.71618500850                          |               |  |
| 入畫先領報                                 |                                                   |                                          |               |  |
| 80,62-1                               | 1234567301                                        | 御廷権人てう                                   |               |  |
|                                       | 1777 704 270                                      | 01                                       |               |  |
|                                       | 333865 (                                          | 101) <b>88</b> 0000000                   |               |  |
| 請求期間内容<br>FTB                         |                                                   | 24                                       |               |  |
|                                       | 2/7                                               |                                          |               |  |
| SUMERORI                              | 33,000円                                           |                                          |               |  |
| 防水明境内有一些                              | 1                                                 |                                          |               |  |
| A MARINA                              |                                                   | (4.24年 (1-24年2月(344))                    | A. Instant A. |  |
| CARLENC C                             | 3.                                                | 3393                                     | 1 apr + (ABL) |  |
|                                       | 10005                                             | 110 0001 0001                            |               |  |
| 三方が                                   | 商五銀行 (0155)                                       | Ba 9876001 A1234567898123450003          | 18,000        |  |
| unt de                                | Binet (0135)                                      | -artifets a(2)a66/20a6(2)a86/005         | 12000         |  |
| 412, 7451                             | <b>単形形立法</b> (502)                                | · ····································   | 1.111         |  |
| 手這者仍報                                 |                                                   | / WE062                                  |               |  |
|                                       | -0908                                             | 商五花子 ▼                                   |               |  |
|                                       | -845828-                                          | 商五大郎 ▼                                   |               |  |
|                                       |                                                   |                                          |               |  |
|                                       |                                                   |                                          |               |  |
|                                       |                                                   |                                          |               |  |

-①内容確認[画面入力]画面が表示されますので、 内容を確認し、下記(表参照)を入力してください。

○は必須項目

|           | 項目   | 内容                                                                      |
|-----------|------|-------------------------------------------------------------------------|
|           | ○承認者 | ·選択                                                                     |
| 承認者<br>情報 | コメント | <ul> <li>・全角120文字以内[半角可]</li> <li>承認者へのメッセージとして、入力することができます。</li> </ul> |

※1 ページ毎の表示件数を変更することができます。1 ページ毎の表示 件数を選択後、「再表示」ボタンをクリックしてください。 ※「取引・入金先情報の修正」ボタンをクリックすると、入金先情報

修正画面にて、取引・入金先情報を修正することができます。 ※「明細の修正」ボタンをクリックすると、引落金額入力画面にて、 明細を修正することができます。

2「確定」ボタンをクリックしてください。

※「一時保存」ボタンをクリックすると、作成しているデータを一時 的に保存することができます。

※「確定して承認へ」ボタンをクリックすると、承認権限のあるユー ザが、自身を承認者として設定した場合に、続けて請求データの承 認を行うことができます。

※「**印刷」**ボタンをクリックすると、印刷用 PDF ファイルが表示され ます。

### 手順8 確定

(画面は口座振替の場合)

|                                                                                                    | 8+                                                                                                    |                                                                                                    |                                                                             |                                                                |                                                                                                    |  |
|----------------------------------------------------------------------------------------------------|----------------------------------------------------------------------------------------------------|----------------------------------------------------------------------------------------------------|-----------------------------------------------------------------------------|----------------------------------------------------------------|----------------------------------------------------------------------------------------------------|--|
| <b>数引信報</b>                                                                                                    |                                                                                                    |                                                                                                    |                                                                             |                                                                |                                                                                                    |  |
|                                                                                                    | 201005000000                                                                                          | 201000000000000000000000000000000000000                                                                                                    |                                                                             |                                                                |                                                                                                    |  |
|                                                                                                    | CIERCE                                                                                                | Diame                                                                                                    |                                                                             |                                                                |                                                                                                    |  |
| Silenteri                                                                                                    | 20204204204060                                                                                        | 2020/#10/9060                                                                                                    |                                                                             |                                                                |                                                                                                    |  |
| 016 ·                                                                                                    | 1174105/\$5                                                                                           | 11AV0ALA                                                                                                    |                                                                             |                                                                |                                                                                                    |  |
| 人童先情報                                                                                                    |                                                                                                    |                                                                                                    |                                                                             |                                                                |                                                                                                    |  |
| 8868E1+15                                                                                                    | 1234967301 前注意:40 3                                                                                   |                                                                                                    |                                                                             |                                                                |                                                                                                    |  |
|                                                                                                    | 1913'9;4"35001                                                                                        |                                                                                                    |                                                                             |                                                                |                                                                                                    |  |
|                                                                                                    | (\$50)                                                                                                | ) (EB 0200000)                                                                                                    |                                                                             |                                                                |                                                                                                    |  |
| <b>非</b> 求明細內容                                                                                                    |                                                                                                    |                                                                                                    |                                                                             |                                                                |                                                                                                    |  |
| 10                                                                                                    | 38                                                                                                    |                                                                                                    |                                                                             |                                                                |                                                                                                    |  |
|                                                                                                    |                                                                                                    | 33,000                                                                                                    | -                                                                           |                                                                |                                                                                                    |  |
| 市北明细内容一覧                                                                                                    |                                                                                                    |                                                                                                    |                                                                             |                                                                |                                                                                                    |  |
|                                                                                                    |                                                                                                    |                                                                                                    |                                                                             |                                                                |                                                                                                    |  |
|                                                                                                    |                                                                                                    | (金2件-()                                                                                                    | 2件社通历中)                                                                     |                                                                |                                                                                                    |  |
| ( 105-5M (                                                                                                    |                                                                                                    | ·意2件(                                                                                                    | 12件王相当中)<br>                                                                |                                                                | > 104-58                                                                                                    |  |
| C 105-58 (                                                                                                    | tantos (.                                                                                             | () 415B                                                                                                    | 1-2#2#3001                                                                  | 800                                                            | ) 104-58.)                                                                                                    |  |
| 806<br>806<br>8475                                                                                                    | Santasa A<br>Rafe<br>Santasa                                                                          | #219-13<br>0112                                                                                                    | 1-2428300                                                                   | 835<br>10351                                                   | > 104-58 ><br>#1 109 + (#34)<br>•#408 (%)                                                                                                    |  |
| 10ページ的 く     10ページ的 く     10ページ的 く     10ページ的 名     10パージ的 名     10パージの 名                                                                                                    | Rammanné,<br>Rohai<br>Salier (ocissi<br>Ramar (ocis)                                                  | 428-5<br>407<br>88                                                                                                    | 2.7812 #3300)<br>2.78109<br>9876023                                         | #255H<br>#255H<br>A122H56/1988123H50003                        | ) 10-4-578 )<br>RT 104 (RRB)<br>(RBA (N)<br>10.000                                                                                                    |  |
| 10ページ的     (     10ページ的     (     10ページ的     10パージ的     10パージ的     10パージ的     10パージ的     10パージ的     10パージ的     10パージ的                                                                                                    | Banaman A.<br>Botta<br>Santa Costa<br>Banara Costa<br>Banara (Socia)<br>Banara (Socia)                | 628-0<br>100<br>80<br>80                                                                                                    | 13年至第3100)<br>2<br>2117(410)<br>9月76023<br>9月76022                          | K123456/7081123450003     K123456/7081123450003                | ) 10-0-592 )<br>(11-0-592 )<br>(11-04 • (11-05)<br>(11-04 (17))<br>14,000<br>14,000                                                                                                    |  |
| 10ページ術 《     10ページ術 《     10ページ術 《     10ページ術 第2     20パッシャル 第3     20パッシャル 第3     10パージ術 《                                                                                                    | Santanari,<br>Bolag<br>Santa<br>Santa Goli<br>Santagat (Sog)<br>Santagat (Sog)                        | 428-0<br>101<br>88<br>88                                                                                                    | 1-3472873991<br>2<br>1237489<br>9176003<br>9176002<br>2                     | 8284<br>8123455/198123450001<br>A123455/198123450002           | ) 104-50 )<br>104 (MAG)<br>(MAG)<br>(MAG) |  |
| <ul> <li>(10パーラ附)(</li> <li>(10パーラ附)(</li> <li>(10パーラ附)(</li> <li>(10パーラ附)(</li> <li>(10パーラ用)(</li> <li>(10パーラ用)(</li> <li>(10パーラ用)(</li> <li>(10パーラ用)(</li> </ul>                                                                                                    | Santanta,<br>Braza<br>Sanza<br>Santa<br>Santanta<br>Mistanta<br>Santanta<br>Santanta                  | 4295 ()<br>1417<br>1828<br>1828                                                                                                    | 1-342#3901<br>2<br>22(419)<br>9076001<br>9076002<br>2                       | #34<br>#534<br>A123496(1998122450001<br>A123496(1998122450002  | 104-500 \$           104         (REE)           100         (REE)           1000         (REE)           1000         10,000           1004-500 \$         1004-500 \$                                                                                                    |  |
| 10ページ的     ての名<br>のから、<br>のから、<br>のか、<br>のか、<br>の、<br>の 、      の 、     の 、     の 、     の、<br>の 、      の、<br>の 、      の、 | 1000000,0<br>2000 (10150)<br>2001 (10150)<br>2005 (1015)<br>2005 (1012)<br>2005 (1012)<br>2005 (1012) | 4137 1<br>4137<br>4137<br>4137<br>4137<br>4137<br>4137<br>4137<br>413                                                                            | 13#2#390)<br>2<br>139440<br>9176003<br>9176092<br>2                         | 8329<br>83299<br>A123450,798123450003<br>A123450,798123450003  | >         104-507.5           HB1 1000 *         (MRG)           HB1000         10.000           127.000         127.000                                                                                                    |  |
| 1975-2011 《<br>1975-2011 《<br>1975-2011 第二<br>第二第二章<br>第二章<br>第二章<br>第二章<br>第二章<br>第二章<br>第二章                                                                                                    | вилиний,<br>2018<br>(2015)<br>101555<br>10162 (2015)<br>10162 (2015)<br>10162 (2015)<br>10162 (2015)  | <ul> <li>※27年13</li> <li>※111</li> <li>※24</li> <li>※34</li> <li>※34</li> <li>※34</li> <li>※34</li> <li>※34</li> <li>※34</li> <li>※34</li> </ul> | 1~2#世报(3%)<br>2<br>2<br>2<br>2<br>2<br>2<br>2<br>2<br>2<br>2<br>2<br>2<br>2 | #200<br>#82.81<br>A1234557988123450003<br>A1234557988123450003 | 104-00      104     104     104     104     10     104     10     104     10                                                                                                    |  |

| - ①確定結果[画面入力]画面が表示されますので | • |
|--------------------------|---|
| 確定結果をご確認ください。            |   |

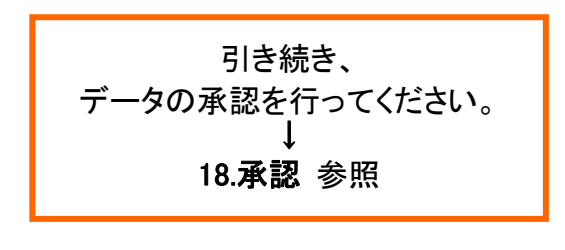

※1ページ毎の表示件数を変更することができます。1ページ毎の表示 件数を選択後、「再表示」ボタンをクリックしてください。 ※「印刷」ボタンをクリックすると、印刷用 PDF ファイルが表示され

「山間」ホタンをクラククタると、山間用FDFクティルが表示 ます。

| 代金回収の場合 <b>(1)</b>                                                                                                    |                                                        |  |  |  |
|----------------------------------------------------------------------------------------------------|--------------------------------------------------------|--|--|--|
| ※承認後のデータチェック 「承認依頼を受け付けました」と画面に表示され、承認受付のメールが届きます。<br>メール送信に数分かかることがあります。<br>データ作成者と承認者が同一の場合は、依頼受付けのメールは一通とさせていただきます。 |                                                        |  |  |  |
| ※ <u>承認受付のメー</u><br>請求データの承認                                                                                           | -ルが届いた後も、データ修正の連絡が入ることがあります。<br>3後、銀行受付時に以下のチェックが入ります。 |  |  |  |
| <ul> <li>○請求日(お</li> <li>○承認期限</li> <li>○顧客番号(</li> <li>○複数回承認</li> </ul>                                              | 5申込通りの指定日)                                             |  |  |  |
| エラーがあった場<br>ご了承ください。                                                                                                   | 合は、 <u>お取引店よりご連絡させていただくことがあります</u> ので、                 |  |  |  |

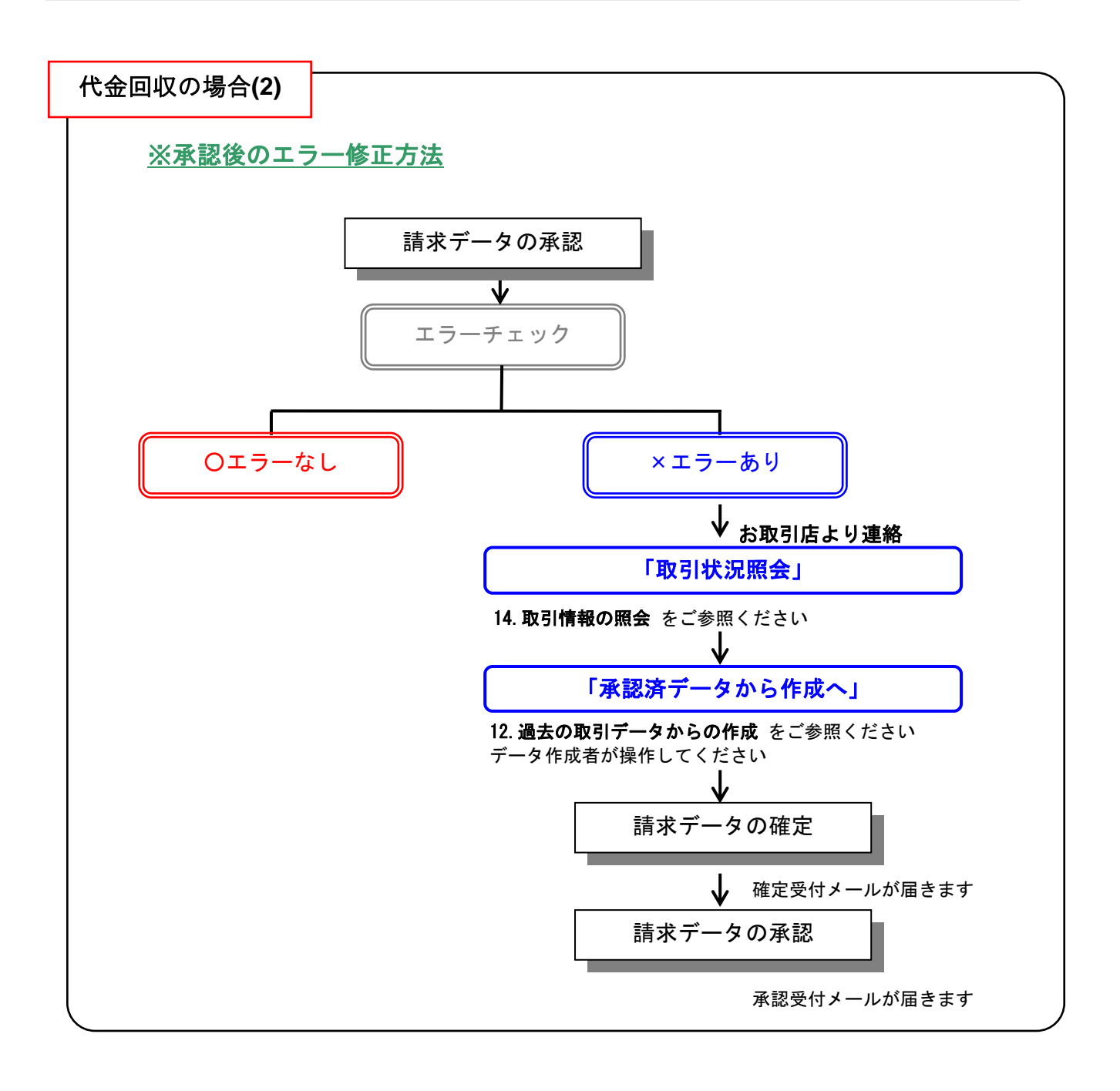